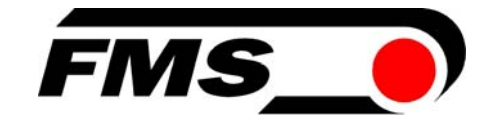

## Bedienungsanleitung EMGZ470A.W und EMGZ472A.W

Digitaler mikroprozessorgesteuerter Zugmessverstärker mit integriertem PROFIBUS Interface

> Bedienungsanleitung Version 2.3 04/2007 ff Firmware Version ab 1.04 08/2006 GSD Version 1.03 05/02

Diese Bedienungsanleitung ist auch in Englisch erhältlich. Bitte kontaktieren Sie Ihren nächstgelegenen FMS Vertreter.

This operation manual is also available in English. Please contact your local representative.

© by FMS Force Measuring Systems AG, CH-8154 Oberglatt – Alle Rechte vorbehalten.

## 1 Sicherheitshinweise

### 1.1 Darstellung

a) Grosse Verletzungsgefahr für Personen

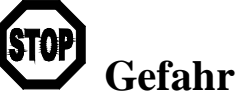

Dieses Symbol weist auf ein hohes Verletzungsrisiko für Personen hin. Es muss zwingend beachtet werden.

### b) Gefährdung von Anlagen und Maschinen

# ∧ Marnung

Dieses Symbol weist auf eine Information hin, deren Nichtbeachtung zu umfangreichen Sachschäden führen kann. Die Warnung ist unbedingt zu beachten.

### c) Hinweis für die einwandfreie Funktion

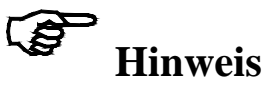

Dieses Symbol weist auf eine Information hin, die wichtige Angaben hinsichtlich der Verwendung enthält. Das Nichtbefolgen kann zu Störungen führen.

### 1.2 Liste der Sicherheitshinweise

- ▲ Die Funktion des Zugmessverstärkers ist nur mit der vorgesehenen Anordnung der Komponenten zueinander gewährleistet. Andernfalls können schwere Funktionsstörungen auftreten. Die Montagehinweise auf den folgenden Seiten sind daher unbedingt zu befolgen.
- ▲ Die örtlichen Installationsvorschriften dienen der Sicherheit von elektrischen Anlagen. Sie sind in dieser Bedienungsanleitung nicht berücksichtigt. Sie sind jedoch in jedem Fall einzuhalten.
- ▲ Schlechte Erdung kann zu elektrischen Schlägen gegen Personen, Störungen an der Gesamtanlage oder Beschädigung des Messverstärkers führen! Es ist auf jeden Fall auf eine gute Erdung zu achten.
- ▲ Unsachgemässe Behandlung des Elektronikmoduls kann zur Beschädigung der empfindlichen Elektronik führen! Nicht mit grobem Werkzeug (Schraubenzieher, Zange) arbeiten! Handhabungen am Elektronikmodul müssen stehst mit geerdeten Armreifen stattfinden um eventuell vorhandene statische Ladung abzuleiten.
- ▲ Die Abschirmung des PROFIBUS Kabels ist nur geerdet, wenn die Klemme im Gehäuse direkt auf der Abschirmung aufliegt. Liegt die Klemme auf dem Kunststoffmantel auf, ist keine Erdung möglich! Der Kunststoffmantel muss daher ausschliesslich in der PG-Verschraubung befestigt werden.

### Inhalt

| 1  | <b>Sici</b><br>1.1<br>1.2              | nerheitshinweise<br>Darstellung<br>Liste der Sicherheitshinweise                                                                                                    | <b>2</b><br>2<br>2               |
|----|----------------------------------------|----------------------------------------------------------------------------------------------------|----------------------------------|
| 2  | Beg                                    | riffe                                                                                                    | 4                                |
| 3  | Sys                                    | tembestandteile                                                                                                    | 4                                |
| 4  | <b>Sys</b><br>4.1<br>4.2<br>4.3<br>4.4 | <b>tembeschreibung</b><br>Funktionsweise<br>Aufnehmer<br>Elektronikeinheit EMGZ470A.W/472A.W<br>Blockschema                                                                                                    | <b>5</b><br>5<br>5<br>5<br>6     |
| 5  | Kui                                    | rzanleitung Inbetriebnahme                                                                                                    | 7                                |
| 6  | <b>Abr</b><br>6.1<br>6.2               | nessungen                                                                                                    | <b>8</b><br>8<br>9               |
| 7  | Inst                                   | allation und Verdrahten                                                                                                    | 10                               |
|    | 7.1<br>7.2<br>7.3<br>7.4<br>7.5<br>7.6 | Montage der Aufnehmer<br>Montage des Messverstärkers<br>Verdrahtung vom Messverstärker zum Kraftaufnehmer<br>Verdrahtung von Speisung und PROFIBUS Datenkabel<br>Anschlussschema<br>Einstellen der PROFIBUS Adresse                        | 10<br>10<br>10<br>11<br>12<br>13 |
| 8  | PR                                     | OFIBUS Schnittstellenbeschreibung                                                                                                    | 14                               |
|    | 8.1<br>8.2<br>8.3<br>8.4<br>8.5        | GSD Datei<br>EMGZ470A.W/472A.W DP Slave Funktionsbeschreibung<br>Initialparameter<br>Konfiguration<br>Nutzdaten                                                                                                    | 14<br>14<br>15<br>16             |
| 9  | Kal                                    | ibrierung des Messverstärkers                                                                                                    | 18                               |
|    | 9.1<br>9.2<br>9.3<br>9.4<br>9.5        | Nachbildende Methode, Kalibrierung in der SPS<br>Nachbildende Methode, Kalibrierung über Initialparameter<br>Nachbildende Methode, Kalibrierung über Steuerbyte<br>Rechnerische Methode (Nur Modul 1)<br>Konfiguration des Tiefpassfilters | 18<br>19<br>19<br>20<br>21       |
| 10 | Feh                                    | lersuche                                                                                                    | 22                               |
| 11 | Tec                                    | hnische Daten EMGZ470A.W/472A.W                                                                                                    | 23                               |

### 2 Begriffe

**Offset:** Korrekturwert zur Kompensation der Nullpunktabweichung. Damit lässt sich sicherstellen, dass bei einer Last von 0N das Messsignal wirklich 0V beträgt.

Gain: Verstärkungsfaktor des Messverstärkers. Durch geeignete Wahl wird der Messbereich des Aufnehmers bzw. der Messwalze exakt auf den Bereich des Ausgangssignals abgeglichen.

**DMS:** Dehnmessstreifen. Elektronisches Bauelement, welches bei Änderung seiner Länge den elektrischen Widerstand ändert. Wird in den Aufnehmern zur Erfassung des Istwertes verwendet.

### 3 Systembestandteile

Der EMGZ470AWbzw. EMG472AW besteht aus folgenden Komponenten (siehe auch

Bild 1):

### Aufnehmer

- Für die mechanisch/elektrische Wandlung der Zugkraft
- Kraftmesslager
- Kraftmessrollen
- Kraftmesszapfen
- Kraftmessblöcke

#### Elektronikeinheit EMGZ470A.W/472A.W

- EMG472A.W: Für die Speisung zweier Aufnehmer und die Verstärkung des mV-Signals
- EMGZ470A.D.W/472A.D.W: Für die Speisung eines bzw. zweier Doppelbereichs-Kraftmesslager und die Verstärkung der mV-Signale
- Mit integriertem PROFIBUS Interface für die Bedienung und Parametrierung
- Arbeitet als PROFIBUS DP Slave nach EN 50170

### **PROFIBUS Leitrechner**

- Zur Bedienung der Elektronikeinheit EMGZ470A.W/472A.W
- Arbeitet als PROFIBUS DP Master nach EN 50170
- Beliebiger Leitrechner oder SPS verwendbar

(Komponenten in kursiver Schrift sind Varianten oder Optionen)

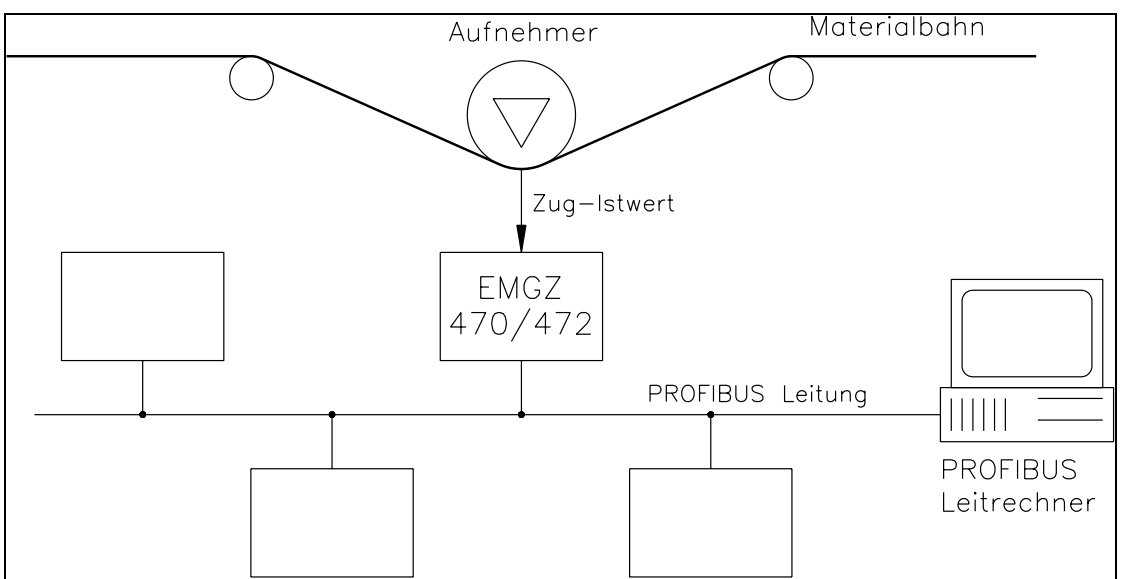

### 4 Systembeschreibung

Bild 1: Prinzipschema des EMGZ470A.W/472A.W Zugmessverstärkers E470001d

### 4.1 Funktionsweise

Der Aufnehmer misst die Zugkraft im Material und übermittelt den Messwert als mV-Signal an die Elektronikeinheit EMGZ470A.W/472A.W. Diese verstärkt das mV-Signal je nach Konfiguration. Der so erzeugte Zugkraft-Istwert kann vom PROFIBUS Master ausgelesen werden. Die anwendungsspezifischen Berechnungen werden vom PROFIBUS Master durchgeführt.

### 4.2 Aufnehmer

Die Aufnehmer basieren auf dem einfachen Biegebalken- oder Doppelbiegebalken-Prinzip. Die Durchbiegung wird mittels Dehnmessstreifen (DMS) gemessen und als mV-Signal an die Elektronikeinheit übermittelt. Durch die Verwendung einer Brückenschaltung hat die Speisung einen direkten Einfluss auf den Messwert. Daher werden die Aufnehmer vom EMGZ470A.W/472A.W mit einer hochstabilen Speisung versorgt.

### 4.3 Elektronikeinheit EMGZ470A.W/472A.W

### Allgemein

Die Elektronikeinheit enthält den Mikroprozessor, die hochstabile Sensorspeisung und den Messverstärker für das Aufnehmersignal. Ferner ist die PROFIBUS Schnittstelle in die Elektronikeinheit integriert.

Beim EMGZ470A.D/472A.D ist die gesamte Elektronik doppelt ausgeführt, um zwei Messbereiche auswerten zu können.

| EMGZ470AW    | für 1 Kraftaufnehmer                |  |
|--------------|-------------------------------------|--|
| EMG472A.W    | für 2 Kraftaufnehmer (Summensignal) |  |
| EMGZ470A.W.D | für 1 Doppelbereichs-Kraftmesslager |  |
| EMG472A.W.D  | für 2 Doppelbereichs-Kraftmesslager |  |
|              | (ein Summensignal pro Messbereich)  |  |

Bedienungsanleitung EMGZ470A.W/472A.W

#### **DMS-Verstärkerteil**

Der Messverstärker stellt die hochstabile 4V-Speisung für die Aufnehmer bereit. Ein hochstabiler, fest eingestellter Differenzverstärker verstärkt das Signal auf 10V. Dieses Signal wird direkt auf den A/D-Wandler geführt. Der Mikroprozessor berechnet aus dem digitalisierten Messwert ein normiertes Signal, welches an die PROFIBUS Schnittstelle weitergegeben wird.

#### **PROFIBUS Schnittstelle**

Der EMGZ470A.W/472A.W arbeitet als PROFIBUS DP Slave nach EN 50170. Alle Einstellungen und die gesamte Kommunikation wird über die integrierte PROFIBUS Schnittstelle abgewickelt.

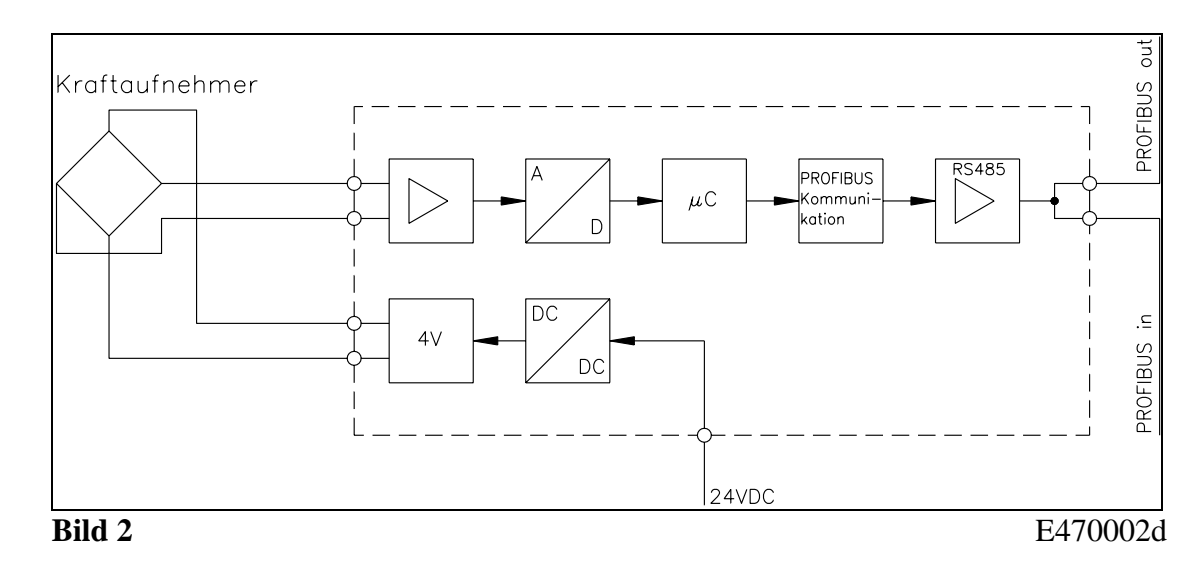

### 4.4 Blockschema

### **5** Kurzanleitung Inbetriebnahme

- Als ersten Schritt sollte man die Anforderungen des Verstärker spezifisieren wie: Konfiguration der PROFIBUS Schnittstelle (Adress-Nr, Datenformat, erforderliche PROFIBUS Zykluszeit, Terminierung, etc.), Art der Kalibrierung (siehe "9. Kalibrierung des Messverstärkers")?
- Erstellen des definitiven Verdrahtungsschemas gemäss des Anschlussschemas (siehe "7.5 Anschlussschema")
- Alle Komponenten montieren und anschliessen (siehe "7. Installation und Verdrahten")
- Einstellungen im PROFIBUS Leitrechner (DP Master) vornehmen (siehe "8. PROFIBUS Schnittstellenbeschreibung")
- Messverstärker in Betrieb nehmen und kalibrieren über PROFIBUS (siehe "9. Kalibrierung des Messverstärkers")
- Anlage einschalten; Testlauf mit niedriger Geschwindigkeit durchführen
- Falls benötigt, weitere anlagenspezifische Funktionen im PROFIBUS Leitrechner (DP Master) aktivieren

### P Hinweis

Wird mit dem PROFIBUS eine Echtzeitregelung realisiert, muss sichergestellt werden, dass das anlagenspezifische PROFIBUS Protokoll zeitlich genügend kurz ist um eine ausreichende Regeldynamik zu gewährleisten.

## 6 Abmessungen

### 6.1 Abmessungen abgesetzte Version (EMGZ470A.W/EMG472A.W)

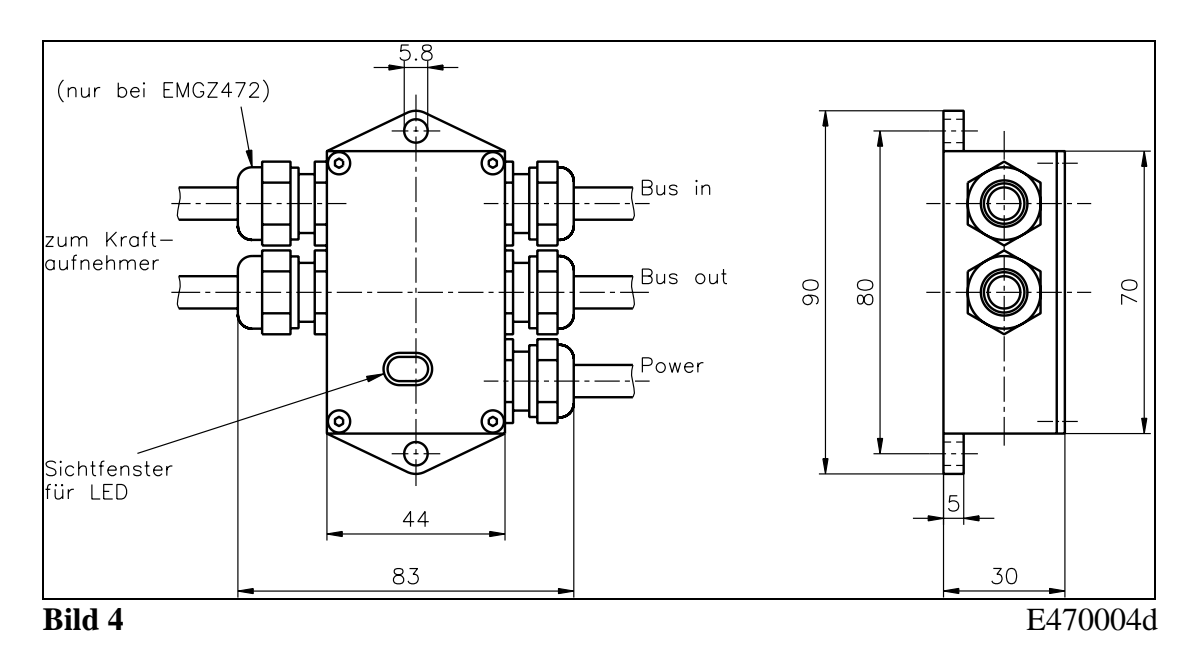

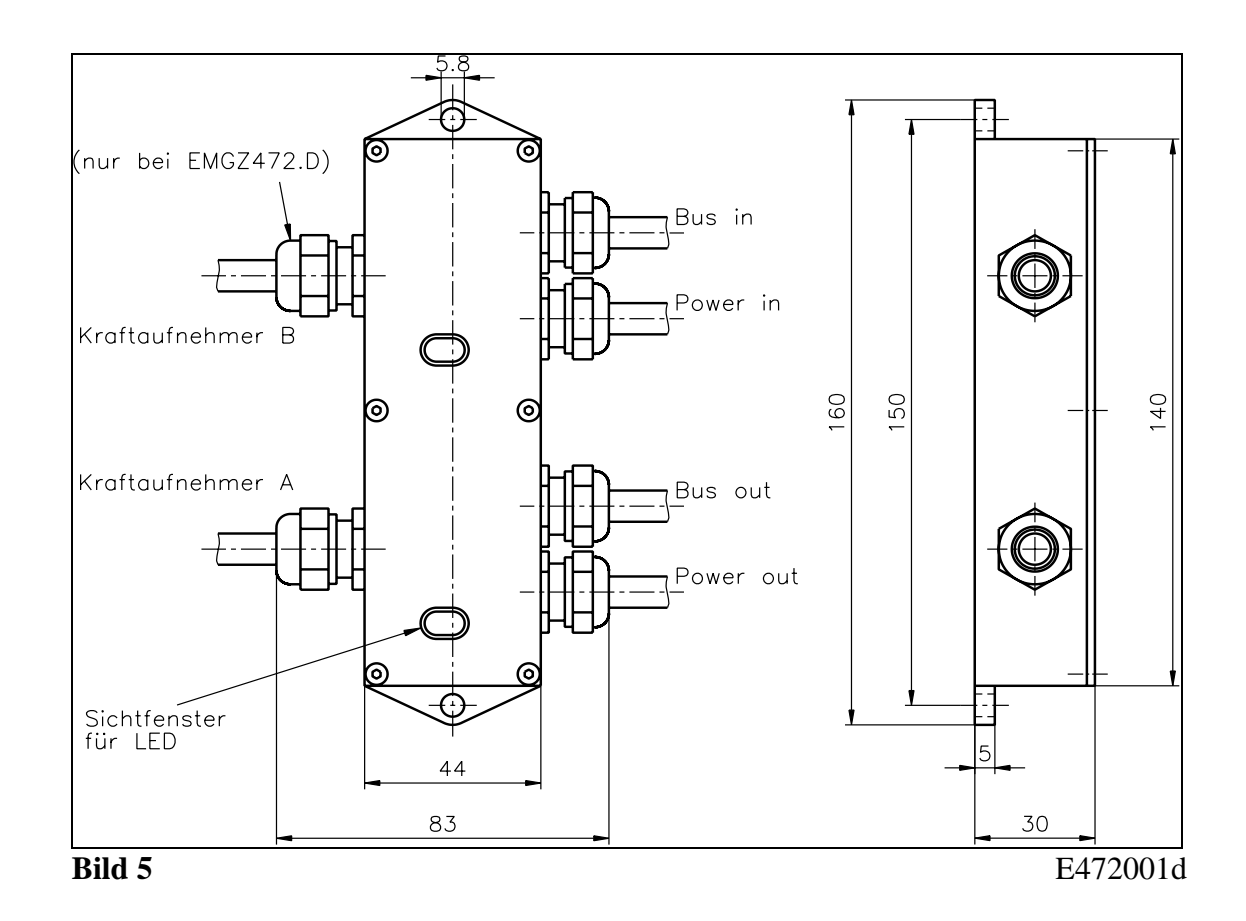

# 6.2 Abmessungen Zweikanal-Version EMGZ470A.W.D/472A.W.D

9

## 7 Installation und Verdrahten

# ▲ <sub>Warnung</sub>

Die Funktion des Zugmessverstärkers ist nur mit der vorgesehenen Anordnung der Komponenten zueinander gewährleistet. Andernfalls können schwere Funktionsstörungen auftreten. Die Montagehinweise auf den folgenden Seiten sind daher unbedingt zu befolgen.

# **A** Warnung

Die örtlichen Installationsvorschriften dienen der Sicherheit von elektrischen Anlagen. Sie sind in dieser Bedienungsanleitung nicht berücksichtigt. Sie sind jedoch in jedem Fall einzuhalten.

### 7.1 Montage der Aufnehmer

Die Montage der Aufnehmer erfolgt gemäss der FMS Montageanleitung, die zusammen mit den Aufnehmern geliefert wurden.

### 7.2 Montage des Messverstärkers

Der Messverstärker wird mit dem integrierten FMS Standardstecker direkt auf den Kraftaufnehmer geschraubt (Bild 3). Bei Verwendung der abgesetzten Version (EMGZ470A.W / EMGZ472A.W) wird das Gehäuse in der Nähe des Kraftaufnehmers am Maschinenrahmen festgeschraubt (Bilder 4 und 5).

### 7.3 Verdrahtung vom Messverstärker zum Kraftaufnehmer

### EMGZ470A.W / EMG472A.W

Die Kabel werden gemäss Bild 6 abisoliert und wie im Anschlussschema (Bilder 8 und 9) ersichtlich an die Lötstützpunkte auf der Elektronikkarte gelötet.

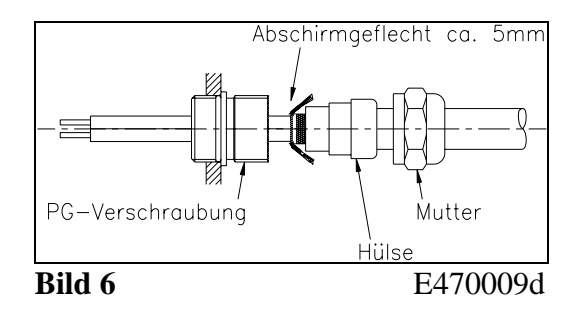

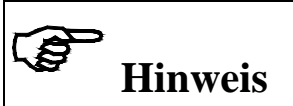

Die Abschirmung des Signalkabels darf nicht am Messverstärker *und* am Aufnehmer angeschlossen. Es können hierdurch Erdschleifen entstehen, die das Messsignal empfindlich stören. Die Abschirmung darf nur auf der Seite Messverstärker angeschlossen werden. Auf der Aufnehmerseite muss die Abschirmung offen gelassen werden.

### 7.4 Verdrahtung von Speisung und PROFIBUS Datenkabel

### Anschluss der Speisespannung

Der Anschluss der Speisespannung (24VDC) erfolgt gemäss Anschlussschema.

## ▲ <sub>Warnung</sub>

Schlechte Erdung kann zu elektrischen Schlägen gegen Personen, Störungen an der Gesamtanlage oder Beschädigung des Messverstärkers führen! Es ist auf jeden Fall auf eine gute Erdung zu achten.

## ▲ <sub>Warnung</sub>

Unsachgemässe Behandlung des Elektronikmoduls kann zur Beschädigung der empfindlichen Elektronik führen! Nicht mit grobem Werkzeug (Schraubenzieher, Zange) arbeiten! Handhabungen am Elektronikmodul müssen stehst mit geerdeten Armreifen stattfinden um eventuell vorhandene statische Ladung abzuleiten.

### Anschluss der PROFIBUS Kabel

Für die PROFIBUS Datenleitung muss das standardisierte PROFIBUS Kabel Typ A (STP 2x0.34<sup>2</sup>) verwendet werden. Die Kabel werden nach Bild 7 abisoliert und gemäss Anschlussschema auf die Klemmen angeschlossen.

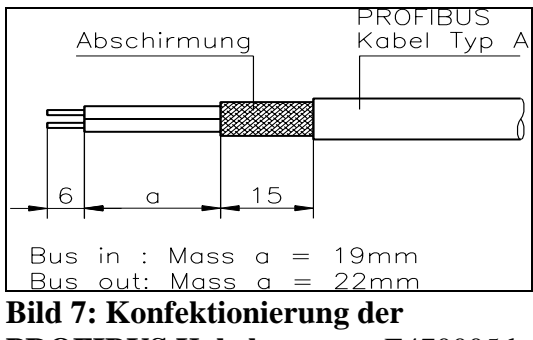

PROFIBUS Kabel E470005d

## ∧ <sub>Warnung</sub>

Die *Abschirmung* des PROFIBUS Kabels ist nur sauber geerdet, wenn der Schirm elektrischen korrekt mit der Kabelverschraubung kontaktiert ist.

### Terminierung

Werden beide Kabel angeschlossen (Bus in und Bus out), müssen die beiden Jumper für die Terminierung entfernt werden (Bilder 8 und 9).

Wird nur ein Kabel angeschlossen (Bus in), müssen die beiden Jumper für die Terminierung gesetzt werden (Bilder 8 und 9).

## Hinweis

Das PROFIBUS Netzwerk muss korrekt terminiert werden. Andernfalls kann die Anlage nicht in Betrieb genommen werden. Es muss sichergestellt werden, dass nur das letzte Gerät in der PROFIBUS Kette terminiert ist.

### 7.5 Anschlussschema

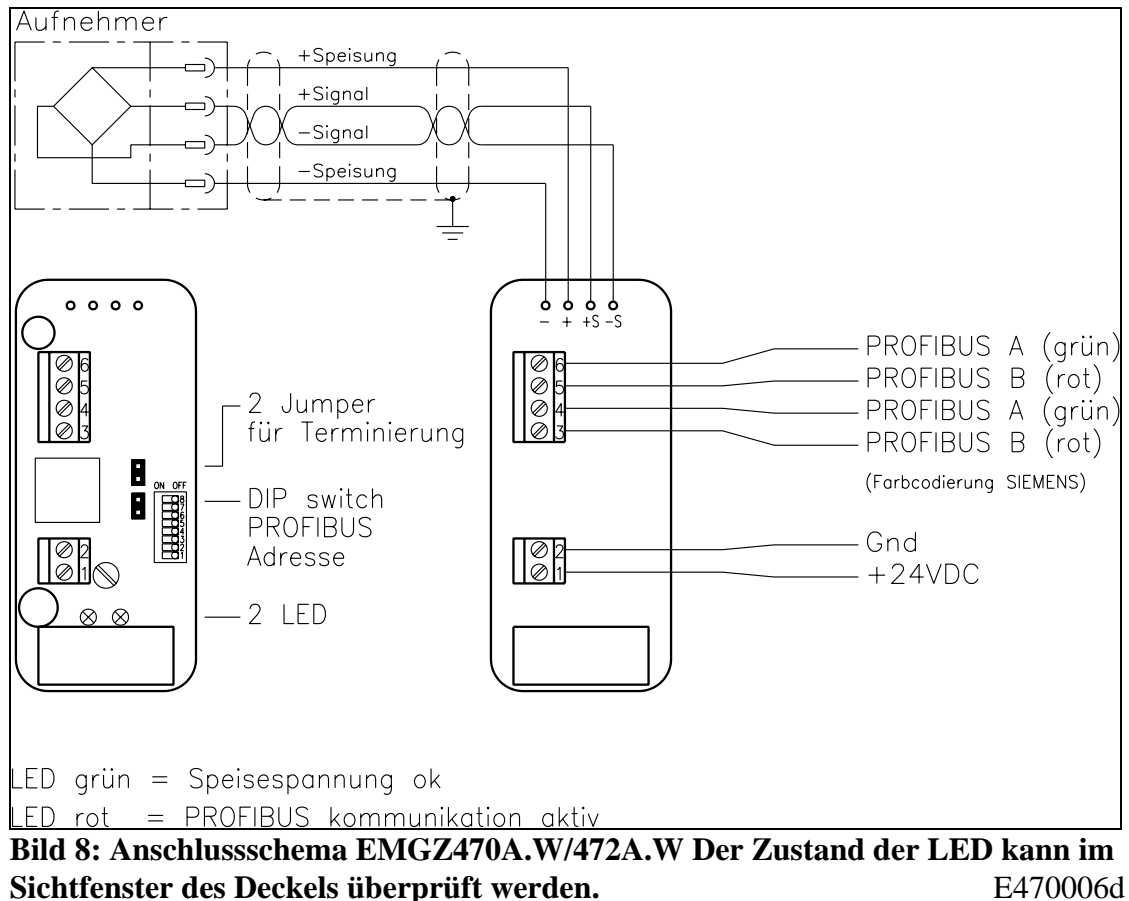

Sichtfenster des Deckels überprüft werden.

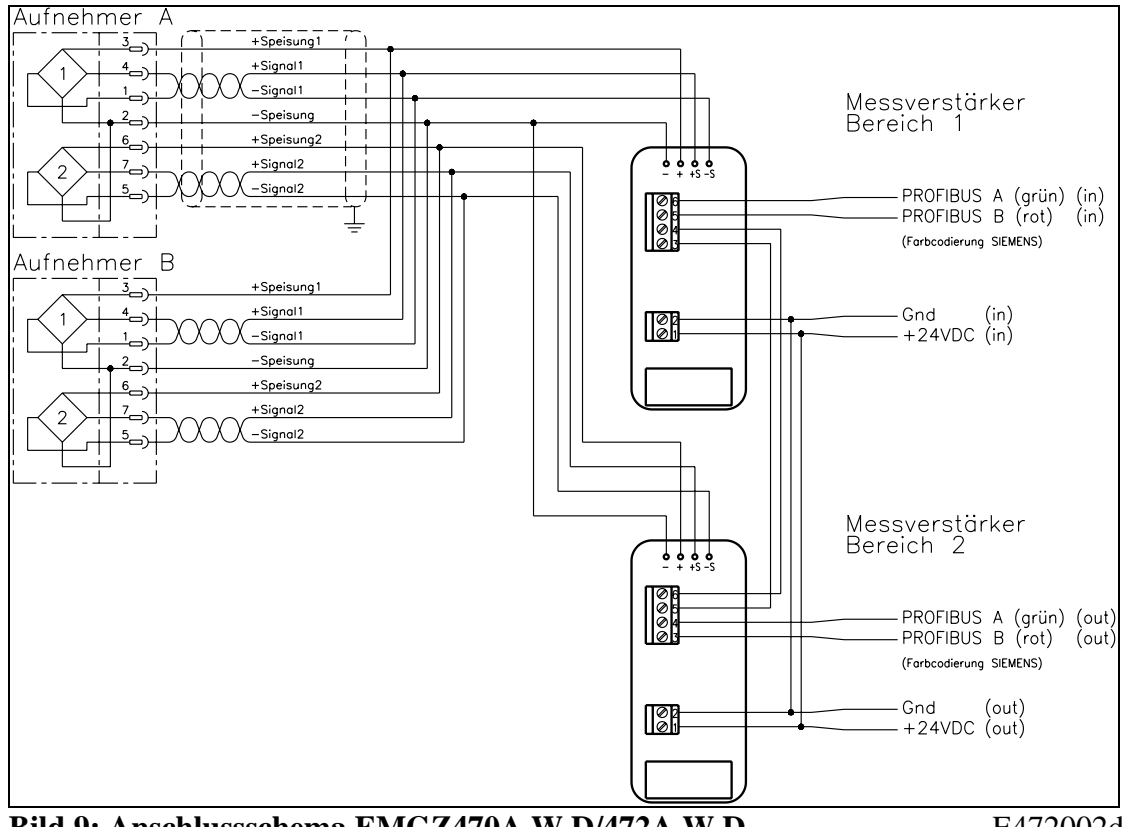

Bild 9: Anschlussschema EMGZ470A.W.D/472A.W.D

E472002d

### 7.6 Einstellen der PROFIBUS Adresse

Dem Messverstärker muss eine PROFIBUS Adresse zugewiesen werden, die ihn im gesamten PROFIBUS Netzwerk eindeutig kennzeichnet. Kein anderes PROFIBUS Gerät im Netzwerk darf die selbe Adresse verwenden. Die Adresse muss im Bereich von 0...125 liegen.

Die PROFIBUS Adresse wird mit dem DIP-switch (Bild 10) und gemäss untenstehender Tabelle eingestellt. Nach dem Aus- und Wiedereinschalten des Messverstärkers ist die neue Adresse gültig.

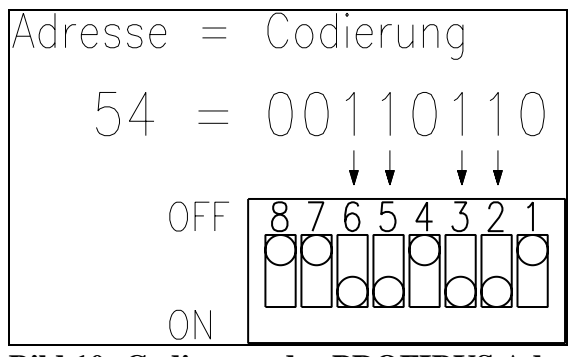

Bild 10: Codierung der PROFIBUS Adresse (Beispiel mit Adresse 54) E470007d

Beim EMGZ470A.D/472A.D muss jeder der zwei Messverstärker eine eigene PROFIBUS Adresse erhalten.

| Adr | DIP       | Adr | DIP       | 1 | Adr | DIP       | 1 | Adr | DIP       |   | Adr | <b>DIP</b> switch |
|-----|-----------|-----|-----------|---|-----|-----------|---|-----|-----------|---|-----|-------------------|
|     | switch    |     | switch    |   |     | switch    |   |     | switch    |   |     |                   |
| 0   | 0000 0000 | 25  | 0001 1001 | 1 | 50  | 0011 0010 | 1 | 75  | 0100 1011 |   | 100 | 0110 0100         |
| 1   | 0000 0001 | 26  | 0001 1010 |   | 51  | 0011 0011 |   | 76  | 0100 1100 |   | 101 | 0110 0101         |
| 2   | 0000 0010 | 27  | 0001 1011 |   | 52  | 0011 0100 |   | 77  | 0100 1101 |   | 102 | 0110 0110         |
| 3   | 0000 0011 | 28  | 0001 1100 | 1 | 53  | 0011 0101 |   | 78  | 0100 1110 |   | 103 | 0110 0111         |
| 4   | 0000 0100 | 29  | 0001 1101 | 1 | 54  | 0011 0110 | 1 | 79  | 0100 1111 |   | 104 | 0110 1000         |
| 5   | 0000 0101 | 30  | 0001 1110 | 1 | 55  | 0011 0111 |   | 80  | 0101 0000 |   | 105 | 0110 1001         |
| 6   | 0000 0110 | 31  | 0001 1111 | 1 | 56  | 0011 1000 | 1 | 81  | 0101 0001 |   | 106 | 0110 1010         |
| 7   | 0000 0111 | 32  | 0010 0000 | 1 | 57  | 0011 1001 |   | 82  | 0101 0010 |   | 107 | 0110 1011         |
| 8   | 0000 1000 | 33  | 0010 0001 | 1 | 58  | 0011 1010 | 1 | 83  | 0101 0011 |   | 108 | 0110 1100         |
| 9   | 0000 1001 | 34  | 0010 0010 | 1 | 59  | 0011 1011 | 1 | 84  | 0101 0100 |   | 109 | 0110 1101         |
| 10  | 0000 1010 | 35  | 0010 0011 | 1 | 60  | 0011 1100 | 1 | 85  | 0101 0101 |   | 110 | 0110 1110         |
| 11  | 0000 1011 | 36  | 0010 0100 | 1 | 61  | 0011 1101 | 1 | 86  | 0101 0110 |   | 111 | 0110 1111         |
| 12  | 0000 1100 | 37  | 0010 0101 | 1 | 62  | 0011 1110 |   | 87  | 0101 0111 |   | 112 | 0111 0000         |
| 13  | 0000 1101 | 38  | 0010 0110 | 1 | 63  | 0011 1111 | 1 | 88  | 0101 1000 |   | 113 | 0111 0001         |
| 14  | 0000 1110 | 39  | 0010 0111 |   | 64  | 0100 0000 |   | 89  | 0101 1001 |   | 114 | 0111 0010         |
| 15  | 0000 1111 | 40  | 0010 1000 | 1 | 65  | 0100 0001 | 1 | 90  | 0101 1010 |   | 115 | 0111 0011         |
| 16  | 0001 0000 | 41  | 0010 1001 |   | 66  | 0100 0010 |   | 91  | 0101 1011 |   | 116 | 0111 0100         |
| 17  | 0001 0001 | 42  | 0010 1010 | 1 | 67  | 0100 0011 | 1 | 92  | 0101 1100 |   | 117 | 0111 0101         |
| 18  | 0001 0010 | 43  | 0010 1011 | 1 | 68  | 0100 0100 | 1 | 93  | 0101 1101 |   | 118 | 0111 0110         |
| 19  | 0001 0011 | 44  | 0010 1100 | 1 | 69  | 0100 0101 |   | 94  | 0101 1110 |   | 119 | 0111 0111         |
| 20  | 0001 0100 | 45  | 0010 1101 | 1 | 70  | 0100 0110 | 1 | 95  | 0101 1111 |   | 120 | 0111 1000         |
| 21  | 0001 0101 | 46  | 0010 1110 |   | 71  | 0100 0111 |   | 96  | 0110 0000 |   | 121 | 0111 1001         |
| 22  | 0001 0110 | 47  | 0010 1111 | ] | 72  | 0100 1000 |   | 97  | 0110 0001 |   | 122 | 0111 1010         |
| 23  | 0001 0111 | 48  | 0011 0000 | 1 | 73  | 0100 1001 | ] | 98  | 0110 0010 |   | 123 | 0111 1011         |
| 24  | 0001 1000 | 49  | 0011 0001 | 1 | 74  | 0100 1010 | ] | 99  | 0110 0011 |   | 124 | 0111 1100         |
|     |           |     |           | - |     |           | - |     |           | - | 125 | 01111101          |

### **8 PROFIBUS Schnittstellenbeschreibung**

### 8.1 GSD Datei

Der PROFIBUS DP Master muss wissen, welche Geräte in PROFIBUS Netzwerk angeschlossen sind. Dazu wird die Gerätestammdatei (GSD) benötigt. Die GSD für den EMGZ470A.W/472A.W Messverstärker kann vom Internet von folgender Adresse bezogen werden: <u>http://www.fms-technology.com/gsd</u> Die GSD-Datei kann auf Wunsch auch auf CD-ROM bezogen werden. Hierzu bieten wir Sie Kontakt mit dem FMS Kundendienst aufzunehmen.

### Einlesen der GSD in den PROFIBUS DP Master

Abhängig von der verwendeten Steuerung, wird auch die GSD in die Steuerung (DP Master) eingelesen. Bitte konsultieren Sie die Steuerungsdokumentation für weitere Informationen.

## Hinweis

Die GSD-Version muss mit der entsprechenden Firmware-Version des Messverstärkers übereinstimmen. Nichtpassende Firmwareversionen können zu Problemen bei der Inbetriebnahme führen. Die Versionsnummern von Firmware und GSD stehen auf der Titelseite dieser Bedienungsanleitung.

### 8.2 EMGZ470A.W/472A.W DP Slave Funktionsbeschreibung

Der Messverstärker EMGZ470A.W/472A.W ist für eine PROFIBUS-Anbindung entwickelt worden, die das PROFIBUS DP Protokoll nach EN 50170 unterstützt. Der Messverstärker funktioniert dabei als DP Slave und die Steuerung als DP Master. An der verwendeten Steuerung müssen verschiedene Parameter eingestellt werden. Sie muss auch gewisse Steuerparameter eingehalten.

### 8.3 Initialparameter

Bei der Initialisierung des Systems werden von der Steuerung gewisse Parameter zum Messverstärker gesendet. Sie werden in der Regel mit dem Programmierwerkzeug der Steuerung für die entsprechende Anlage fix eingestellt. Die ersten Bytes des Parameter-Telegramms sind in der Norm EN 50170 definiert. Dem Messverstärker wird ein herstellerspezifisches Benutzersegment von 4 Byte zugeordnet.

| Byte | Verwendung          | Wert | Bedeutung                                        |
|------|---------------------|------|--------------------------------------------------|
| 0    | Initialparameter    | 0    | (Offset unverändert belassen)                    |
|      |                     | 1    | Offset finden                                    |
| 1    | User Gain Referenz, | 0    | (Gain unverändert belassen)                      |
|      | High Byte           | ≠0   | Gain kalibrieren: Dem Messverstärker wird der    |
| 2    | User Gain Referenz, |      | Kraftwert mitgeteilt, der dem angehängten        |
|      | Low Byte            |      | Gewicht entspricht.                              |
| 3    | Tiefpassfilter      | 0    | Filter AUS                                       |
|      |                     | ≠0   | Filter EIN (siehe "9.5 Konfiguration des Tiefp") |

Byte 0 (Offset finden) hat Priorität gegenüber Byte 1 + 2 (Gain kalibrieren).

### 8.4 Konfiguration

Die Menge der Nutzdaten (Byte und Word) in der bidirektionalen Übertragung von Steuerung zu Messverstärker kann konfiguriert werden. Sie wird in der Regel mit dem Programmierwerkzeug der Steuerung für ein Programm fest eingestellt.

Um eine möglichst grosse Flexibilität beim Einsatz des Messverstärkers zu erreichen, können verschiedene Module herangezogen werden. In einem Messverstärker kann nur ein Modul gleichzeitig aktiv sein. Die Bezeichnungen und Strukturen orientieren sich am Profil für Drehzahlveränderbare Antriebe der PROFIBUS Nutzerorganisation.

### Modul 1: Volle Kontrolle

Von der Steuerung zum Messverstärker werden in jedem Datenzyklus 3 Bytes übertragen und in der umgekehrten Richtung (vom Messverstärker an die Steuerung) auch 3 Byte.

|                                                | Byte 0           | Byte 1                       | Byte 2                      |
|------------------------------------------------|------------------|------------------------------|-----------------------------|
| Auftragstelegramm (Master $\rightarrow$ Slave) | Steuerbyte (STB) | Hauptsollwert<br>Higher Byte | Hauptsollwert<br>Lower Byte |
| Antworttelegramm                               | Statusbyte       | Hauptistwert                 | Hauptistwert                |
| $(Slave \rightarrow Master)$                   | Status           | Higher Byte                  | Lower Byte                  |

### Modul 2: Istwert mit Status

Die Steuerung sendet zyklisch ein leeres Telegramm. Der Messverstärker antwortet mit dem aktuellen Istwert und einem Statusbyte, das die Qualität des Wertes beschreibt. Diese Konfiguration kann eingesetzt werden, wenn der Offset- und Gain-Abgleich des Kraftaufnehmers abgeschlossen ist und keine Prozessparameter des Messverstärkers gelesen oder verändert werden sollen, oder wenn die gesamte Auswertung des Istwertes (Offset, Gain, Grenzwertüberwachung) von der Steuerung durchgeführt wird.

|                              | Byte 0     | Byte 1       | Byte 2       |  |  |
|------------------------------|------------|--------------|--------------|--|--|
| Auftragstelegramm            | leer       |              |              |  |  |
| (Master $\rightarrow$ Slave) |            |              |              |  |  |
| Antworttelegramm             | Statusbyte | Hauptistwert | Hauptistwert |  |  |
| $(Slave \rightarrow Master)$ | Status     | Higher Byte  | Lower Byte   |  |  |

### Modul 2a: Istwert mit Status

Identisch mit Modul 2, jedoch ist die Länge des Antworttelegrams 4 Byte. Das höhere Statusbyte ist nicht benutzt und enthält immer Null.

|                              | Byte 0      | Byte 1     | Byte 2      | Byte 3       |  |
|------------------------------|-------------|------------|-------------|--------------|--|
| Auftragstelegramm            | leer        |            |             |              |  |
| (Master $\rightarrow$ Slave) |             |            |             |              |  |
| Antworttelegramm             | 00000000    | Statusbyte | Hauptistwer | Hauptistwert |  |
| $(Slave \rightarrow Master)$ | Higher Byte | Lower Byte | Higher Byte | Lower Byte   |  |

### 8.5 Nutzdaten

Die konfigurierte Nutzdatenmenge wird zyklisch übertragen. Es wird unterschieden zwischen Hauptsollwert, Hauptistwert, Steuerbyte und Statusbyte.

#### Steuerbyte (STB)

Das Steuerbyte übergibt dem Messverstärker den gewünschten Befehl. (Nur Modul 1)

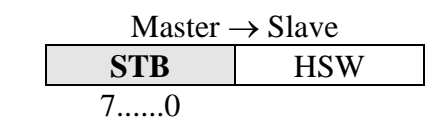

Bit Nr.

| Wert | Bedeutung              | Bemerkungen                                  |
|------|------------------------|----------------------------------------------|
| 00h  | Default                | Normalbetrieb                                |
| 09h  | Gerätetyp lesen        |                                              |
| 21h  | User Offset lesen      |                                              |
| 23h  | User Offset schreiben  | HSW = zu schreibender User-Offset            |
| 25h  | User Offset finden     | Messwert wird auf Null gesetzt               |
| 29h  | User Gain lesen        |                                              |
| 2Bh  | User Gain schreiben    | HSW = zu schreibender User Gain              |
| 2Dh  | User Gain kalibrieren  | HSW = Kraftwert, der dem aktuellen Material- |
|      |                        | zug entspricht                               |
| F9h  | Firmware-Version lesen |                                              |

Die Antwort des Messverstärkers wird im zugehörigen Antworttelegramm übertragen.

#### Hauptsollwert (HSW)

Bit Nr.

Mit dem Hauptsollwert wird der eigentliche Parameterwert übertragen. (Nur Modul 1)

| Master $\rightarrow$ Slave |     |  |  |  |  |
|----------------------------|-----|--|--|--|--|
| STB                        | HSW |  |  |  |  |
|                            | 150 |  |  |  |  |

Der Hauptsollwert ist ein 2-Byte-Wort (Wertebereich  $\pm$ 32767). Das Higher Byte wird vor dem Lower Byte übertragen.

Es wird empfohlen, Offset und Gain so einzustellen, dass bei Nennkraft ein Istwert von 10000 (Werkseinstellung) erzeugt wird. (siehe "9. Kalibrierung des Messverstärkers").

#### Statusbyte (Status)

Bit Nr.

Das Zustandsbyte zeigt der Steuerung den Zustand des Messverstärkers an.

| Slave $\rightarrow$ I | Slave $\rightarrow$ Master |  |  |  |  |  |
|-----------------------|----------------------------|--|--|--|--|--|
| Status                | HIW                        |  |  |  |  |  |
| 70                    |                            |  |  |  |  |  |

Wert Bedeutung Bemerkungen Messwert-Erfassung OK 00h Ok Überlauf Der zulässige Messbereich wurde über- oder unter-02h schritten 04h Messfehler Fehler bei der Messwert-Erfassung aufgetreten 06h Überlast Die Aufnehmer-Speisung ist überlastet Gerätetyp gelesen EMGZ470A: HIW = 1 bzw. EMG472A: HIW = 209h User Offset gelesen HIW = gelesener User Offset 21h 23h User Offset geschrieben HIW = geschriebener User-Offset User Offset gefunden HIW = gefundener User Offset 25h 29h User Gain gelesen HIW = gelesener User Gain User Gain geschrieben 2Bh HIW = geschriebener User Gain User Gain kalibriert HIW = berechneter User Gain 2Dh F9h Firmware-Version HIW = Hauptversion (High Byte) + Unterversion (Low Byte)

#### Hauptistwert (HIW)

Mit dem Hauptistwert wird der eigentliche Messwert übertragen.

|         | Slave $\rightarrow$ Master |     |  |  |  |
|---------|----------------------------|-----|--|--|--|
|         | Status                     | HIW |  |  |  |
| Bit Nr. |                            | 150 |  |  |  |

Der Hauptistwert ist ein 2-Byte-Wort (Werkseinstellung 10000, Wertebereich  $\pm$ 32767), durch das der verarbeitete Messwert des Messverstärkers übertragen wird. Das Higher Byte wird vor dem Lower Byte übertragen.

### 9 Kalibrierung des Messverstärkers

Beim EMGZ470A.D/472.D muss jeder der zwei Messverstärker separat kalibriert werden, wie nachfolgend beschrieben. Um korrekte Messwerte zu erhalten, muss bei der Inbetriebnahme der Offset- und Gainwert ermittelt werden. Dazu können verschiedene Methoden verwendet werden:

| Methode                            | Verwen-   | Vorteil                         |
|------------------------------------|-----------|---------------------------------|
|                                    | dung mit  |                                 |
| Nachbildende Methode               | Modul 1+2 | keine Einstellungen am Messver- |
| Kalibrierung in der SPS            |           | stärker notwendig               |
| Nachbildende Methode               | Modul 1+2 | ohne Programmieraufwand durch-  |
| Kalibrierung über Initialparameter |           | zuführen                        |
| Nachbildende Methode               | Modul 1   | grösste Flexibilität            |
| Kalibrierung über Steuerbyte       |           |                                 |
| Rechnerische Methode               | Modul 1   | weniger genau als nachbildende  |
|                                    |           | Methode                         |

### 9.1 Nachbildende Methode, Kalibrierung in der SPS

Die folgenden Hinweise beziehen sich auf eine Inbetriebnahme und Kalibrierung in der Maschine, wobei der Materialzug durch ein Gewicht entsprechend dem Materialzug nachgebildet wird (siehe Bild 11).

Die Kalibrierung von Offset und Gain erfolgt in der SPS oder im Leitrechner.

- Material oder Seil lose in die Maschine einlegen.
- Der Offset entspricht dem nun übermittelten Hauptistwert:

$$Offset = HIW$$

- Material oder Seil mit einem definierten Gewicht belasten (Bild 11).
- Aus dem nun übermittelten Hauptistwert wird der Gainfaktor berechnet:

$$Gain = \frac{F_{Kalib} \cdot 10000}{F_{Nenn} \cdot (HIW - Offset)}$$

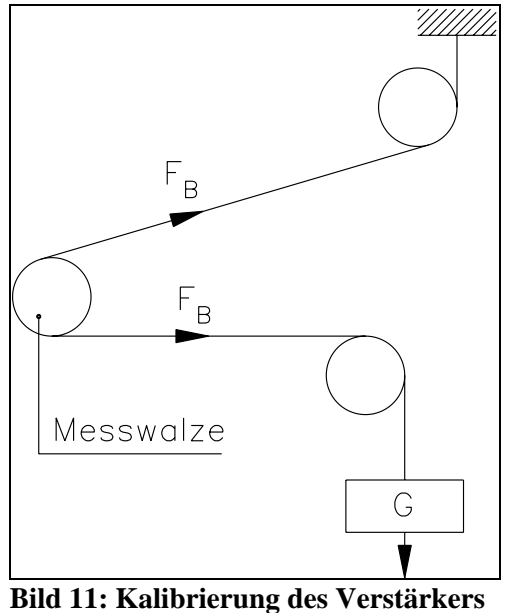

: Kalibrierung des Verstarkers C431011d

• Die ermittelten Werte für Gain und Offset werden in der Steuerung verwendet, um aus dem Hauptistwert den effektiven Materialzug in [N] zu berechnen:

$$F_{Beff} = Gain \cdot \frac{F_{Nenn}}{10000} \cdot (HIW - Offset)$$

#### Erklärung der Formelzeichen:

| $F_{Kalib}$ | angehängte Kalibrierkraft [N] (siehe Bild 12) |
|-------------|-----------------------------------------------|
| $F_{Nenn}$  | Nennkraft des Aufnehmers [N]                  |
| $F_{Beff}$  | effektiver Materialzug [N]                    |
| HIW         | aktueller Hauptistwert                        |

### 9.2 Nachbildende Methode, Kalibrierung über Initialparameter

Die folgenden Hinweise beziehen sich auf eine Inbetriebnahme und Kalibrierung in der Maschine, wobei der Materialzug durch ein Gewicht entsprechend dem Materialzug nachgebildet wird (siehe Bild 11).

Die Kalibrierung von Offset und Gain erfolgt im Messverstärker mittels der Initialparameter (siehe auch "8.3 Initialparameter").

- Material oder Seil lose in die Maschine einlegen.
- Initialparameter Byte 0 auf "1" setzen. Der Messverstärker berechnet automatisch den neuen Offset.
- Initialparameter Byte 0 auf "0" zurücksetzen.
- Material oder Seil mit einem definierten Gewicht belasten (Bild 11).
- Initialparameter Byte 1+2 auf den dem Gewicht entsprechenden Messwert setzen (siehe "8.3 Initialparameter"). Der Messverstärker berechnet automatisch den neuen Gain-Faktor.
- Initialparameter Byte 1+2 auf "0" zurücksetzen.
- Offset und Gain sind nun ausfallsicher im Messverstärker gespeichert.

## Hinweis

Der Hauptistwert (HIW) muss auch Überlastwerte fehlerfrei darstellen können. Die Kalibrierung muss daher so vorgenommen werden, dass der Wertebereich des HIW (±32767) bei Nennkraft nicht ausgeschöpft wird. Es wird empfohlen, Offset und Gain so einzustellen, dass bei Nennkraft ein Istwert von 10000 erzeugt wird.

### 9.3 Nachbildende Methode, Kalibrierung über Steuerbyte

Die folgenden Hinweise beziehen sich auf eine Inbetriebnahme und Kalibrierung in der Maschine, wobei der Materialzug durch ein Gewicht entsprechend dem Materialzug nachgebildet wird (siehe Bild 11).

Die Kalibrierung von Offset und Gain erfolgt im Messverstärker mittels des Steuerbyte und des Hauptsollwertes (nur Modul 1; siehe auch "8.5 Nutzdaten").

- Material oder Seil lose in die Maschine einlegen.
- Steuerbyte eines Auftragstelegramms auf "25h" setzen. Der Messverstärker berechnet automatisch den neuen Offset. Der berechnete Offset wird im zugehörigen Antworttelegramm übertragen (siehe "8.5 Nutzdaten").
- Material oder Seil mit einem definierten Gewicht belasten (Bild 11).
- Steuerbyte eines Auftragstelegramms auf "2Dh" und Hauptsollwert (HSW) auf den dem Gewicht entsprechenden Messwert setzen (siehe "8.5 Nutzdaten"). Der Messverstärker berechnet automatisch den neuen Gain-Faktor. Der berechnete Gain-Faktor wird im zugehörigen Antworttelegramm übertragen (siehe "8.5 Nutzdaten").
- Offset und Gain sind nun ausfallsicher im Messverstärker gespeichert.
- Falls gewünscht, kann nun auf Modul 2 resp. Modul 2a (Istwert mit Status) umgeschaltet werden (siehe "8.4 Konfiguration").

### 9.4 Rechnerische Methode (Nur Modul 1)

Falls der Zug nicht nachgebildet werden kann, muss die Kalibrierung durch Errechnen des Verstärkungswertes erfolgen. Diese Art der Kalibrierung ist jedoch wesentlich weniger genau, da die exakten Winkel vielfach nicht bekannt sind und die vom Idealfall abweichenden Einbauverhältnisse nicht berücksichtig werden.

- Die Offseteinstellung wird wie bei der "Nachbildenden Methode, Kalibrierung über Steuerbyte" beschrieben durchgeführt.
- Der Gain-Wert wird rechnerisch nach folgender Formel ermittelt:

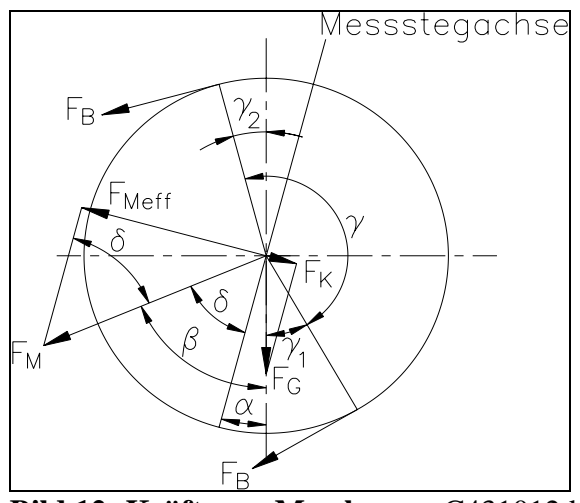

Bild 12: Kräfte am Messlager C431012d

$$GainIstwert = \frac{1}{\sin \delta \cdot \sin(\gamma/2) \cdot n}$$

#### Erklärung der Formelzeichen:

| α | Winkel zwischen Senkrechter und                | $F_B$   | Materialzug             |
|---|------------------------------------------------|---------|-------------------------|
|   | Messstegachse                                  |         |                         |
| β | Winkel zwischen Senkrechter und F <sub>M</sub> | $F_{G}$ | Gewichtskraft der Rolle |

- Umschlingungswinkel des Materials
- Einlaufwinkel des Materials γ1

γ

Auslaufwinkel des Materials

- Messkraft, welche aus F<sub>B</sub> Fм
  - resultiert
  - F<sub>Mef</sub> Effektive Messkraft f
  - Anzahl Kraftaufnehmer n
- $\gamma_2$ Winkel zwischen Messstegachse und F<sub>M</sub> δ
- Steuerbyte eines Auftragstelegramms auf "2Bh" und Hauptsollwert (HSW) auf den berechneten Gainwert setzen (siehe "8.5 Nutzdaten"). Der Messverstärker übernimmt den neuen Gain-Faktor. Der übernommene Gain-Faktor wird im zugehörigen Antworttelegramm übertragen (siehe "8.5 Nutzdaten").
- Offset und Gain sind nun ausfallsicher im Messverstärker gespeichert.

### 9.5 Konfiguration des Tiefpassfilters

Der Messverstärker besitzt einen Tiefpassfilter zur Unterdrückung von unerwünschten Signalschwankungen. Diese können durch Unwucht einer Rolle, Schwingungen im Material o.ä. entstehen. Signalschwankungen, die schneller sind als die eingestellte Grenzfrequenz werden unterdrückt. Je tiefer die Grenzfrequenz, desto träger wird das Ausgangssignal.

Es kann ein Filter 1. oder 2. Ordnung verwendet werden. Ein Filter 2. Ordnung hat eine grössere Trennschärfe als ein Filter erster Ordnung.

Der Tiefpassfilter wird konfiguriert, indem die Grenzfrequenz und die Filterordnung eingestellt werden. Dazu wird in der untenstehenden Tabelle ein Einstellwert ermittelt und über die Initialparameter, Byte 3 an den Messverstärker gesendet (siehe "8.3 Initialparameter").

| Tiefpassfilter<br>Grenzfrequenz | Einstellwert<br>für Filter 1. Ordnung | Einstellwert<br>für Filter 2. Ordnung |
|---------------------------------|---------------------------------------|---------------------------------------|
| (Filter AUS)                    | 00h                                   | 00h                                   |
| 1 Hz                            | 43h                                   | C3h                                   |
| 2 Hz                            | 44h                                   | C4h                                   |
| 5 Hz                            | 45h                                   | C5h                                   |
| 10 Hz                           | 46h                                   | C6h                                   |
| 20 Hz                           | 47h                                   | C7h                                   |
| 50 Hz                           | 48h                                   | C8h                                   |
| 100 Hz                          | 49h                                   | C9h                                   |

## Hinweis

Wenn die Grenzfrequenz auf einen zu kleinen Wert eingestellt ist, wird das Signal am Ausgang träge. Unter Umständen ist der Istwert dann für Regelanwendungen zu langsam. Es muss darauf geachtet werden, dass die Grenzfrequenz auf einen sinnvollen Wert gesetzt wird.

### **10 Fehlersuche**

| Fehlerart                                                           | Ursache                                                                                                | Störungsbehebung                                                                                                    |
|---------------------------------------------------------------------|----------------------------------------------------------------------------------------------------|----------------------------------------------------------------------------------------------------|
| Statusbyte (Status)<br>02h = ÜBERLAUF:                              | Kraftaufnehmer falsch<br>angeschlossen / Verkabe-<br>lung defekt                                       | Verdrahtung zum Kraftaufnehmer korrigie-<br>ren                                                                                                    |
| Der Kraftaufnehmer<br>liefert ein zu grosses<br>Signal ( > ±9.92mV) | Kraftaufnehmer defekt                                                                                  | Kraftaufnehmer ersetzen                                                                                                    |
| Statusbyte (Status)<br>04h = MESSFEHLER                             | Während der Messung ist<br>ein allgemeiner Fehler<br>aufgetreten                                       | <ul> <li>Anlage aus- und wieder einschalten.</li> <li>Wenn das Problem bestehen bleibt, Ver-<br/>kabelung zum Kraftaufnehmer überprüfen.</li> <li>Wenn die Verkabelung in Ordnung ist und<br/>das Problem bestehen bleibt, FMS Kunden-<br/>dienst benachrichtigen.</li> </ul> |
| Statusbyte (Status)<br>06h = ÜBERLAST:                              | Verkabelung defekt (Kurz-<br>schluss)                                                                  | Verkabelung korrigieren, ev. Kabel ersetzen                                                                                                    |
| Die Aufnehmerspeisung                                               | Kraftaufnehmer defekt                                                                                  | Kraftaufnehmer ersetzen                                                                                                    |
| ist überlastet                                                      | EMGZ470A: Mehr als 1<br>Kraftaufnehmer ange-<br>schlossen                                              | An den EMGZ470A kann nur 1 Kraftauf-<br>nehmer angeschlossen werden                                                                                                    |
| Messwert ist > 0 obwohl<br>Material lose ist                        | Offset ist nicht richtig<br>verrechnet                                                                 | Offset-Abgleich durchführen (siehe "9.<br>Kalibrierung des Messverstärkers")                                                                                                    |
| Istwert entspricht nicht<br>dem effektiven Material-<br>zug         | Gain ist nicht richtig<br>verrechnet                                                                   | Messverstärker neu kalibrieren (siehe "9.<br>Kalibrierung des Messverstärkers")                                                                                                    |
| Der Messverstärker lässt<br>sich nicht ansprechen<br>über PROFIBUS  | DIP Switch und Stationsad-<br>resse (Eintrag im<br>PROFIBUS DP Master)<br>stimmen nicht überein        | DIP Switch und Stationsadresse kontrollie-<br>ren / korrigieren                                                                                                    |
| (rote LED leuchtet)                                                 | Applikation in SPS / im<br>Leitrechner greift auf<br>falsche I/O-Adresse des<br>PROFIBUS DP Masters zu | Richtige I/O-Adresse des PROFIBUS DP<br>Masters ermitteln und in Applikation eintra-<br>gen                                                                                                    |
|                                                                     | Programmfehler; die<br>Antwort des Messverstär-<br>kers wird nicht richtig<br>ausgewertet              | Programm der Steuerung korrigieren                                                                                                    |
| Der Messverstärker lässt<br>sich nicht ansprechen<br>über PROFIBUS  | Falsche Adresse eingestellt                                                                            | Slave-Adresse richtig einstellen (siehe "7.6<br>Einstellen der PROFIBUS Adresse") oder<br>Programm ändern                                                                                                    |
| (rote LED leuchtet nicht)                                           | PROFIBUS Datenleitung<br>nicht richtig terminiert                                                      | Datenleitung korrekt terminieren; Position<br>der Jumper überprüfen (siehe "7.4 Verdrah-<br>tung der PROFIBUS Datenkabel / Terminie-<br>rung")                                                                                                    |
|                                                                     | PROFIBUS Leitungen (A<br>und B) vertauscht                                                             | PROFIBUS Leitungen (A und B) tauschen<br>in den Anschlussklemmen                                                                                                    |
|                                                                     | Stromversorgung nicht<br>korrekt                                                                       | Stromversorgung überprüfen / korrigieren.<br>Die grüne LED muss leuchten (Bild 6)                                                                                                    |
|                                                                     | Elektronikeinheit defekt                                                                               | FMS-Kundendienst benachrichtigen                                                                                                    |

### 11 Technische Daten EMGZ470A.W/472A.W

| Aufnehmeranschluss          | EMGZ470A: 1 Kraftaufnehmer zu 350Ω            |
|-----------------------------|-----------------------------------------------|
|                             | EMG472A: 2 Kraftaufnehmer zu 350Ω             |
|                             | EMGZ470A.D: 1 Kraftaufnehmer zu 2x350Ω        |
|                             | EMG472A.D: 2 Kraftaufnehmer zu 2x350Ω         |
| Aufnehmerspeisung           | 4VDC                                          |
| Eingangsspannungsbereich    | 07.2mV (max. 9.92mV)                          |
| Auflösung A/D-Wandler       | ±2048 Digit (12 Bit)                          |
| Messunsicherheit            | <0.05% FS                                     |
| Messrate                    | 2ms                                           |
| Bedienung                   | vollständig über PROFIBUS                     |
| Istwert                     | 10000 bei Nennkraft Messaufnehmer (7,2mV)     |
| Grenzwertüberwachung        | in Vorbereitung – FMS Kundendienst fragen     |
| PROFIBUS Protokoll          | PROFIBUS DP Slave nach EN 50170               |
| PROFIBUS Datentransferrate  | bis 12Mbaud                                   |
| PROFIBUS Adresse            | über DIP Switch einstellbar (0125)            |
| PROFIBUS Betriebsarten      | Volle kontrolle, Istwert mit Zustand          |
| Anschluss (Bus in, Bus out, | 3 Kabel ø810mm durch PG-Verschraubungen       |
| Power)                      | auf 6 Schraubklemmen geführt                  |
| Erforderliche Kabel         | PROFIBUS Kabel Typ A, STP 2x0.34 <sup>2</sup> |
| Speisung                    | 1836VDC / 0.1A                                |
| Temperaturbereich           | -1060°C                                       |
| Schutzklasse                | IP67                                          |

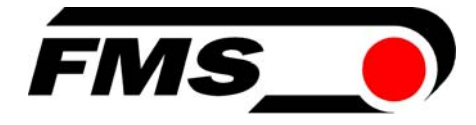

### FMS Force Measuring Systems AG

Aspstrasse 6 8154 Oberglatt (Switzerland) Tel. +41 44 852 80 80 Fax +41 44 850 60 06 info@fms-technology.com www.fms-technology.com

#### **FMS Italy** Via Baranzate 67

I-20026 Novate Milanese Tel: +39 02 39487035 Fax: +39 02 39487035 fmsit@fms-technology.com

#### FMS USA, Inc.

2155 Stonington Ave. Suite 119 Hoffman Estates, IL 60169 USA Tel. +1 847 519 4400 Fax +1 847 519 4401 fmsusa@fms-technology.com

#### FMS UK Highfield, Atch Lench Road Church Lench Evesham WR11 4UG, Great Britain Tel. +44 1386 871023 Fax +44 1386 871021 fmsuk@fms-technology.com